# Izvještaji

Izvještaji nam služe za pregled blagajne, njenih ulaza (uplatnica), izlaza (isplatnica), knjige blagajne (niza blagajničkih izvještaja) prema različitim parametrima pretrage (blagajna, vrsta uplate, isplate, platitelj, primatelj, radna godina). Razlikujemo izvještaje:

- > Ulaz
- Izlaz
- Vlaz-izlaz
- Knjiga blagajne

Predlažemo da prije čitanja ovih uputa pogledate upute za rad s glavnom blagajnom. Cijeli proces rada s glavnom blagajnom opisan je u dokumentu Help - Poslovni procesi - Rad s glavnom blagajnom

Mjesto u izborniku:

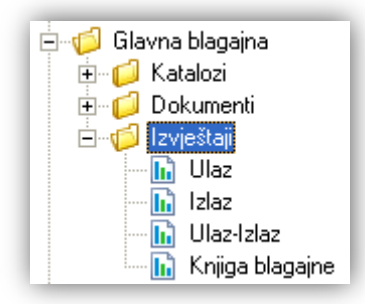

# 1. Ulaz

# 1.1. Tražilica

| Ulaz                             |                           | X           |
|----------------------------------|---------------------------|-------------|
| Unesite parametre prema kojima ć | će se formirati izvještaj |             |
|                                  |                           |             |
| Od datuma:                       | 01.01.2013 📰              |             |
| Do datuma:                       | 31.08.2013 📰              |             |
| Blagajna:                        |                           |             |
| Vrsta uplate:                    |                           |             |
| Platitelji:                      |                           |             |
|                                  |                           |             |
|                                  |                           | OK Odustani |

### Mogući parametri pretraživanja:

- > Od datuma: postavljen 1. siječnja radne godine
- Do datuma: postavljen trenutni datum ako je radna godina jednaka tekućoj godini, inače 31. prosinca radne godine

- ➢ Blagajna: odabir, za detalje vidi Glavna blagajna/Katalozi /Blagajne → Help Detaljne upute Glavna blagajna Katalozi
- ➤ Vrsta uplate: odabir, za detalje vidi Glavna blagajna/Katalozi /Vrste uplata → Help Detaljne upute Glavna blagajna Katalozi
- ➢ Platitelji: odabir, za detalje vidi Glavna blagajna/Katalozi /Platitelji-primatelji → Help Detaljne upute -Glavna blagajna - Katalozi

# 1.2. Izvještaj

| Ula | z                                                                                                    |                                                                              |                                                   |                                                                                     | ×                                                              |
|-----|----------------------------------------------------------------------------------------------------|------------------------------------------------------------------------------|---------------------------------------------------|-------------------------------------------------------------------------------------|----------------------------------------------------------------|
|     | Pomoć (F1) 📁 Iraži (F5) 🔌 Exp                                                                           | port (F6) 🔊 Pošalji e-mail (F9)                                              |                                                   |                                                                                     |                                                                |
| _   |                                                                                                    |                                                                              |                                                   |                                                                                     | A                                                              |
|     | TESTNO PODUZEĆE d<br>Ulica grada Antofagas<br>Split<br>OIB: 38342739120                                 | .o.o. Žiro: 2340009<br>ste 37 IBAN: HR1623<br>PDV ID broj: I<br>www.ritam.hi | )-1100043027<br>3400091100043021<br>HR38342739120 | tel: 021-540 682; fax<br>e-mail: podr<br>SWIFT: 258649<br>IBAN: 1234567890123456789 | :: 021- 540681<br>ska@ritam.hr<br>973164582954<br>901234567890 |
|     | Ulaz                                                                                                    |                                                                              |                                                   |                                                                                     |                                                                |
|     | Odabrani u vjeti pretrage:<br>Od datuma: 01.01.2013<br>Do datuma: 31.08.2013<br>Blagajna: Blagajna Omiš |                                                                              |                                                   |                                                                                     |                                                                |
|     | Br. Dokument Datum I                                                                                    | Platiteli                                                                    | Svrha                                             |                                                                                     | izdatak                                                        |
|     | 1 000001 01.04.2013                                                                                     | direktor-prezime. direktor-ime                                               | Uplata gotovine podignute sa :                    | žiro računa firme                                                                   | 500.00                                                         |
|     | 2 000002 01.05.2013                                                                                     | Duran d.o.o.                                                                 |                                                   |                                                                                     | 700.00                                                         |
|     | 3 000003 01.06.2013                                                                                     | direktor-prezime. direktor-ime                                               |                                                   |                                                                                     | 1.300.00                                                       |
|     | 4 000004 01.07.2013                                                                                     | Mrduliaš. Josip                                                              | Uplata gotovine podignute sa                      | žiro računa firme                                                                   | 1.000.00                                                       |
|     | 5 000005 01.08.2013                                                                                     | Bralić. Domagoi                                                              |                                                   |                                                                                     | 800.00                                                         |
|     | Ukupno:                                                                                                 |                                                                              |                                                   |                                                                                     | 4.300.00                                                       |

# 1.3. Akcije na izvještaju

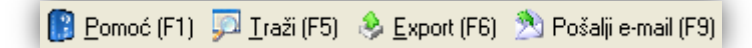

- Pomoć (F1)\*
- Traži (F5): povratak na tražilicu
- > Export (F12)\*
- Pošalji e-mail (F9)\*

\*Za standardne akcije na izvještaju vidi *Glavna blagajna/Akcije na izvještajima* → <u>Help - Detaljne upute - Standardne</u> <u>akcije</u>

# 2. Izlaz

### 2.1. Tražilica

| Izlaz                             |                          |    | ×        |
|-----------------------------------|--------------------------|----|----------|
| Unesite parametre prema kojima će | e se formirati izvještaj |    |          |
| -                                 |                          |    |          |
| Od datuma: 🕻                      | 01.01.2013 📃             |    |          |
| Do datuma: 🕄                      | 31.08.2013 📰             |    |          |
| Blagajna:                         | 2                        |    |          |
| Vrsta isplate:                    | <u> </u>                 |    |          |
| Platitelji:                       | 2                        |    |          |
|                                   |                          | [  | 1        |
|                                   |                          | ОК | Odustani |

#### Mogući parametri pretraživanja:

- > Od datuma: postavljen 1. siječnja radne godine
- Do datuma: postavljen trenutni datum ako je radna godina jednaka tekućoj godini, inače 31. prosinca radne godine
- ➢ Blagajna: odabir, za detalje vidi Glavna blagajna/Katalozi /Blagajne → Help Detaljne upute Glavna blagajna Katalozi
- ➤ Vrsta isplate: odabir, za detalje vidi Glavna blagajna/Katalozi /Vrste isplata → Help Detaljne upute -Glavna blagajna - Katalozi
- ➢ Primatelji: odabir, za detalje vidi Glavna blagajna/Katalozi /Platitelji-primatelji → Help Detaljne upute -Glavna blagajna - Katalozi

# 2.2. Izvještaj

| omoć (F1) 📁 <u>T</u> raži (F5) 🛞 <u>E</u> xport (F6) 🖄 Po                                              | išalji e-mail (F9)                                                                                    |                                                                                                    |
|----------------------------------------------------------------------------------------------------|----------------------------------------------------------------------------------------------------|----------------------------------------------------------------------------------------------------|
|                                                                                                    |                                                                                                    |                                                                                                    |
| TESTNO PODUZEĆE d.o.o.<br>Ulica grada Antofagaste 37<br>Split<br>OIB: 38342739120                      | Žiro: 2340009-1100043027<br>IBAN: HR1623400091100043021<br>PDV ID broj: HR38342739120<br>www.ritam.hr | tel: 021-540 682; fax: 021- 540681<br>e-mail: podrska@ritam.hr<br>SWIFT: 25864973164582954<br>IBAN: 123456789012345678901234567890 |
|                                                                                                    |                                                                                                    |                                                                                                    |
| IZIAZ                                                                                                  |                                                                                                    |                                                                                                    |
| Odabrani uvjeti pretrage:<br>Od datuma: 01.01.2013<br>Do datuma: 31.08.2013<br>Blagajna: Blagajna Omiš |                                                                                                    |                                                                                                    |
| <u>Br. Dokument Datum Primatelj</u>                                                                    | Svrha                                                                                                 | Izdətək                                                                                                    |
| 1 000001 15.04.2013 Sarić. Ivana                                                                       |                                                                                                    | 300.00                                                                                                    |
| 2 000002 15.06.2013 Matić. Frane                                                                       | • • • • • • • • • • • • • • • • • • •                                                                 | 200.00                                                                                                    |
|                                                                                                    | Motel "Zeleni dai"                                                                                    | 400.00                                                                                                    |
| 41 000004 113.00.2013 [Karrienc. 3020                                                                  | 1                                                                                                    | 1 100 00                                                                                                    |
| okupno.                                                                                                |                                                                                                    | 1.100.00                                                                                                    |

# 2.3. Akcije na izvještaju

<u>[]</u> Pomoć (F1) 📁 <u>I</u>raži (F5) 🔌 <u>E</u>xport (F6) 🖄 Pošalji e-mail (F9)

- Pomoć (F1)\*
- Traži (F5): povratak na tražilicu
- > Export (F12)\*
- Pošalji e-mail (F9)\*

\*Za standardne akcije na izvještaju vidi *Glavna blagajna/Akcije na izvještajima* → <u>Help - Detaljne upute - Standardne</u> <u>akcije</u>

# 3. Ulaz - izlaz

### 3.1. Tražilica

| Ulaz-Izlaz                       |                          |    | ×        |
|----------------------------------|--------------------------|----|----------|
| Unesite parametre prema kojima ć | e se formirati izvještaj |    |          |
| Od datuma:                       | 01.01.2013 📰             |    |          |
| Do datuma:                       | 31.08.2013 📰             |    |          |
| Blagajna:                        | <u> </u>                 |    |          |
| Vrsta uplate:                    | <u> </u>                 |    |          |
| Vrsta isplate:                   | <u> </u>                 |    |          |
| Platitelji:                      | S.                       |    |          |
|                                  |                          | ок | Odustani |

### Mogući parametri pretraživanja:

- > Od datuma: postavljen 1. siječnja radne godine
- Do datuma: postavljen trenutni datum ako je radna godina jednaka tekućoj godini, inače 31. prosinca radne godine
- ➢ Blagajna: odabir, za detalje vidi Glavna blagajna/Katalozi /Blagajne → Help Detaljne upute Glavna blagajna Katalozi
- ≻ Vrsta uplate: odabir, za detalje vidi Glavna blagajna/Katalozi /Vrste uplata → Help Detaljne upute Glavna blagajna Katalozi
- ➤ Vrsta isplate: odabir, za detalje vidi Glavna blagajna/Katalozi /Vrste isplata → Help Detaljne upute -Glavna blagajna - Katalozi
- ➢ Platitelji primatelji: odabir, za detalje vidi Glavna blagajna/Katalozi /Platitelji-primatelji → Help Detaljne upute - Glavna blagajna - Katalozi

# 3.2. Izvještaj

| omoć (F                                                         | 1) <u>ज</u> ि <u>T</u> raž                                                                                                    | ii (F5)  🕹 <u>B</u>                                                                                                    | Export (F6) 🔊 Pošal                                                                                                    | ji e-mail (F9)                          |                                                                                                    |           |                                                                                                    |                                                                                                    |                                                                                                    |
|-----------------------------------------------------------------|----------------------------------------------------------------------------------------------------|----------------------------------------------------------------------------------------------------|----------------------------------------------------------------------------------------------------|-----------------------------------------|----------------------------------------------------------------------------------------------------|-----------|----------------------------------------------------------------------------------------------------|----------------------------------------------------------------------------------------------------|----------------------------------------------------------------------------------------------------|
|                                                                 |                                                                                                    |                                                                                                    |                                                                                                    |                                         |                                                                                                    |           |                                                                                                    |                                                                                                    |                                                                                                    |
| TEST<br>Ulica<br>Split                                          | TNO POD<br>a grada A<br>t                                                                                                    | UZEĆE d.<br>Intofagas                                                                                                    | o.o.<br>te 37                                                                                                    | Žiro: 23400<br>IBAN: HR1(<br>PDV ID bro | 09-1100043027<br>623400091100043021<br>vi: HR38342739120                                                                                | tel:      | 021-540 68<br>e-mai<br>SWIFT:                                                                      | 2; fax:021<br>l: podrska@<br>:258649731                                                                | - 2222222<br>@ritam.hr<br>64582954                                                                                |
| OIB:                                                            | 38342739                                                                                                    | 120                                                                                                    |                                                                                                    | www.ritan                               | hr                                                                                                    | IBAN: 123 | 3456789012                                                                                         | 3456789012                                                                                             | 34567890                                                                                                    |
| Oda                                                             | abrani uvjeti p<br>Od datuma: 0<br>Do datuma: 3                                                                                                    | retrage:<br>1.01.2013<br>1.08.2013                                                                                                    |                                                                                                    |                                         |                                                                                                    |           |                                                                                                    |                                                                                                    |                                                                                                    |
| Oda                                                             | abrani uvjeti p.<br>Od datuma: 0<br>Do datuma: 3<br>Blagajna: Blag                                                                                                    | retrage:<br>1.01.2013<br>1.08.2013<br>gajna Omiš                                                                                                    |                                                                                                    |                                         |                                                                                                    |           |                                                                                                    |                                                                                                    |                                                                                                    |
| Outa<br><b>Rbr.</b>                                             | abrani uvjeti pr<br>Od datuma: 0<br>Do datuma: 3<br>Blagajna: Blag<br>Dokument                                                                                           | retrage:<br>1.01.2013<br>1.08.2013<br>gajna Omiš<br>                                                                                                    | Platitelj / Primatelj                                                                                                    |                                         | Svrha                                                                                                    |           | Primitak                                                                                           | Izdatak                                                                                                | Saldo                                                                                                    |
| Oda<br><u><b>Rbr.</b></u><br>1                                  | abrani uvjeti p.<br>Od datuma : 0<br>Do datuma : 3<br>Blagajna : Blag<br><b>Dokument</b><br>000001                                                                       | retrage:<br>1.01.2013<br>1.08.2013<br>gajna Omiš<br>Datum<br>01.01.2013                                                                                                    | Platitelj / Primatelj                                                                                                    |                                         | <b>Svrha</b><br>Početno stanie 2013                                                                                                    |           | <b>Primitak</b><br>1.000.00                                                                        | lzdatak<br>0.00                                                                                        | <u>Saldo</u><br>1.000,00                                                                                          |
| Oda<br><u><b>Rbr.</b></u><br><u>1</u><br>2                      | abrani uvjeti p.<br>Od datuma: 0<br>Do datuma: 3<br>Blagajna: Blag<br>Dokument<br>000001<br>000001                                                                       | retrage:<br>1.01.2013<br>1.08.2013<br>gajna Omiš<br>Datum<br>01.01.2013<br>01.04.2013                                                                                                    | Platitelj / Primatelj<br>direktor-prezime. direkto                                                                                                    | pr-ime                                  | <b>Svrha</b><br>Početno stanie 2013<br>Uplata gotovine podignute sa žiro raču                                                           | una firme | Primitak<br>1.000.00<br>500.00                                                                     | lzdətək<br>0.00<br>0.00                                                                                | <u>Saldo</u><br>1.000,00<br>1.500,00                                                                              |
| Oda<br><u>Rbr.</u><br>1<br>2<br>3                               | abrani uvjeti p.<br>Od datuma : 0<br>Do datuma : 3<br>Blagajna : Blag<br><b>Dokument</b><br>000001<br>000001                                                             | retrage :<br>1.01.2013<br>1.08.2013<br>yajna Omiš<br>Datum<br>01.01.2013<br>01.04.2013<br>15.04.2013                                                                                       | <b>Platitelj / Primatelj</b><br>direktor-prezime, direkto<br>Sarić, Ivana                                                                                                    | pr-ime                                  | <b>Svrha</b><br>Početno stanie 2013<br>Uplata gotovine podignute sa žiro raču                                                           | una firme | Primitak<br>1.000.00<br>500.00<br>0,00                                                             | lzdatak<br>0.00<br>0.00<br>300,00                                                                      | <u>Saldo</u><br>1.000,00<br>1.500,00<br>1.200,00                                                                  |
| Oda<br><u>Rbr.</u><br>1<br>2<br>3<br>4                          | abrani uvjeti p.<br>Od datuma : 0<br>Do datuma : 3<br>Blagajna : Blag<br><b>Dokument</b><br>000001<br>000001<br>000001<br>000001                                         | retrage :<br>1.01.2013<br>1.08.2013<br>yajna Omiš<br>Datum<br>01.01.2013<br>01.04.2013<br>15.04.2013<br>01.05.2013                                                                         | Platitelj / Primatelj<br>direktor-prezime, direkto<br>Sarić, Ivana<br>Duran d.o.o.                                                                                                    | pr-ime                                  | <b>Svrha</b><br>Početno stanie 2013<br>Uplata gotovine podignute sa žiro raču                                                           | una firme | Primitak<br>1.000.00<br>500.00<br>0,00<br>700.00                                                   | Izdatak<br>0.00<br>0.00<br>300,00<br>0.00                                                              | <b>Saldo</b><br>1.000,00<br>1.500,00<br>1.200,00<br>1.200,00                                                      |
| Oda<br><u>Rbr.</u><br>1<br>2<br>3<br>4<br>5                     | abrani uvjeti p.<br>Od datuma: 0<br>Do datuma: 3<br>Blagajna: Blag<br><b>Dokument</b><br>000001<br>000001<br>000001<br>000002<br>000003                                  | retrage :<br>1.01.2013<br>1.08.2013<br>gajna Omiš<br>Datum<br>01.01.2013<br>01.04.2013<br>01.05.2013<br>01.06.2013                                                                         | Platitelj / Primatelj<br>direktor-prezime. direkto<br>Sarić, Ivana<br>Duran d.o.o.<br>direktor-prezime. direkto                                                                                           | or-ime<br>or-ime                        | <b>Surha</b><br>Početno stanie 2013<br>Uplata gotovine podignute sa žiro raču                                                           | una firme | Primitak<br>1.000.00<br>500.00<br>0.00<br>700.00<br>1.300.00                                       | <b>Izdatak</b><br>0.00<br>0.00<br>300,00<br>0.00<br>0.00                                               | <b>Saldo</b><br>1.000,00<br>1.500,00<br>1.200,00<br>1.900,00<br>3.200,00                                          |
| Oda<br><b>Rbr.</b><br>1<br>2<br>3<br>4<br>5<br>6                | abrani uvjeti p.<br>Od datuma: 0<br>Do datuma: 3<br>Blagajna: Blag<br><b>Dokument</b><br>000001<br>000001<br>000001<br>000002<br>000003<br>000002                        | Datum<br>01.01.2013<br>1.08.2013<br>gajna Omiš<br>Datum<br>01.01.2013<br>01.04.2013<br>01.04.2013<br>01.05.2013<br>01.06.2013<br>15.06.2013                                                | Platitelj / Primatelj<br>direktor-prezime. direkto<br>Sarić, Ivana<br>Duran d.o.o.<br>direktor-prezime. direkto<br>Matić. Frane                                                                           | or-ime<br>or-ime                        | <b>Svrha</b><br>Početno stanie 2013<br>Uplata gotovine podignute sa žiro raču                                                           | una firme | Primitak<br>1.000.00<br>500.00<br>0.00<br>700.00<br>1.300.00<br>0.00                               | <b>Izdatak</b><br>0.00<br>0.00<br>300,00<br>0.00<br>0.00<br>200.00                                     | Saldo<br>1.000,00<br>1.500,00<br>1.200,00<br>3.200,00<br>3.200,00<br>3.000,00                                     |
| Oda<br><b>Rbr.</b><br>1<br>2<br>3<br>4<br>5<br>6<br>7           | abrani uvjeti p.<br>Od datuma : 0<br>Do datuma : 3<br>Blagajna : Blag<br><b>Dokument</b><br>000001<br>000001<br>000001<br>000002<br>000002<br>000002<br>000002           | Datum<br>01.01.2013<br>1.08.2013<br>gajna Omiš<br>Datum<br>01.01.2013<br>01.04.2013<br>01.05.2013<br>01.05.2013<br>01.06.2013<br>01.07.2013                                                | Platitelj / Primatelj<br>direktor-prezime. direkto<br>Sarić, Ivana<br>Duran d.o.o.<br>direktor-prezime. direkto<br>Matić. Frane<br>Mrđuljaš, Josip                                                        | or-ime<br>or-ime                        | <b>Surha</b><br>Početno stanie 2013<br>Uplata αotovine podiαnute sa žiro raču<br>Uplata gotovine podignute sa žiro raču                 | una firme | Primitak<br>1.000.00<br>500.00<br>0.00<br>700.00<br>1.300.00<br>0.00<br>1.000,00                   | Izdatak<br>0.00<br>300,00<br>0.00<br>0.00<br>200.00<br>0,00                                            | Saldo<br>1.000,00<br>1.500,00<br>1.200,00<br>3.200,00<br>3.200,00<br>3.000,00<br>4.000,00                         |
| Oda<br><u>Rbr.</u><br>1<br>2<br>3<br>4<br>5<br>6<br>7<br>8      | abrani uvjeti p.<br>Od datuma : 0<br>Do datuma : 3<br>Blagajna : Blag<br><b>Dokument</b><br>000001<br>000001<br>000001<br>000002<br>000002<br>000002<br>000002           | Datum<br>01.01.2013<br>1.08.2013<br>yajna Omiš<br>01.01.2013<br>01.04.2013<br>15.04.2013<br>01.05.2013<br>01.06.2013<br>15.06.2013<br>01.07.2013<br>15.07.2013                             | Platitelj / Primatelj<br>direktor-prezime, direkto<br>Sarić, Ivana<br>Duran d.o.o.<br>direktor-prezime, direkto<br>Matić, Frane<br>Mrduljaš, Josip<br>Mrduljaš, Josip                                     | or-ime<br>or-ime                        | Svrha<br>Početno stanie 2013<br>Uplata gotovine podignute sa žiro raču<br>Uplata gotovine podignute sa žiro raču<br>Motel "Zeleni gai"  | una firme | Primitak<br>1.000.00<br>500.00<br>0,00<br>1.300.00<br>0.00<br>1.000,00<br>0.00                     | Izdatak<br>0.00<br>300,00<br>0.00<br>0.00<br>200.00<br>200.00<br>200.00                                | Saldo<br>1.000,00<br>1.500,00<br>1.200,00<br>3.200,00<br>3.000,00<br>4.000,00<br>3.800,00                         |
| Oda<br><u>Rbr.</u><br>1<br>2<br>3<br>4<br>5<br>6<br>7<br>8<br>9 | abrani uvjeti p.<br>Od datuma: 0<br>Do datuma: 3<br>Blagajna: Blag<br>Dokument<br>000001<br>000001<br>000001<br>000002<br>000002<br>000004<br>000003<br>000005           | Datum<br>01.01.2013<br>1.08.2013<br>yayna Owiš<br>01.01.2013<br>01.04.2013<br>01.04.2013<br>01.05.2013<br>01.05.2013<br>01.06.2013<br>01.07.2013<br>15.06.2013<br>01.07.2013<br>01.07.2013 | Platitelj / Primatelj<br>direktor-prezime, direkto<br>Sarić, Ivana<br>Duran d.o.o.<br>direktor-prezime, direkto<br>Matić, Frane<br>Mrduljaš, Josip<br>Mrduljaš, Josip<br>Bralić, Domagoj                  | or-ime                                  | Svrtha<br>Početno stanie 2013<br>Uplata gotovine podignute sa žiro raču<br>Uplata gotovine podignute sa žiro raču<br>Motel "Zeleni gai" | una firme | Primitak<br>1.000.00<br>500.00<br>0.00<br>700.00<br>1.300.00<br>0.00<br>1.000,00<br>0.00<br>800.00 | <b>Izdatak</b><br>0.00<br>0.00<br>300,00<br>0.00<br>0.00<br>200.00<br>0,00<br>200.00<br>0,00<br>200.00 | Saldo<br>1.000,00<br>1.500,00<br>1.200,00<br>3.200,00<br>3.000,00<br>4.000,00<br>3.800,00<br>4.600,00             |
| Oda<br>Rbr.<br>1<br>2<br>3<br>4<br>5<br>6<br>7<br>8<br>9<br>10  | abrani uvjeti p.<br>Od datuma: 0<br>Do datuma: 3<br>Blagajna: Blag<br>Dokument<br>000001<br>000001<br>000002<br>000002<br>000002<br>000003<br>000002<br>000004<br>000004 | Datum<br>01.01.2013<br>1.08.2013<br>yayna Owiš<br>01.01.2013<br>01.04.2013<br>01.05.2013<br>01.05.2013<br>01.06.2013<br>15.06.2013<br>01.07.2013<br>01.07.2013<br>01.08.2013<br>15.08.2013 | Platitelj / Primatelj<br>direktor-prezime, direkto<br>Sarić, Ivana<br>Duran d.o.o.<br>direktor-prezime, direkto<br>Matić, Frane<br>Mrđuljaš, Josip<br>Mrđuljaš, Josip<br>Bralić, Domagoj<br>Kamerić, Jozo | pr-ime                                  | Surha<br>Početno stanie 2013<br>Uplata gotovine podignute sa žiro raču<br>Uplata gotovine podignute sa žiro raču<br>Motel "Zeleni gai"  | una firme | Primitak<br>1.000.00<br>500.00<br>0.00<br>1.300.00<br>0.00<br>1.000,00<br>0.00<br>800.00<br>0.00   | Izdatak<br>0.00<br>0.00<br>300,00<br>0.00<br>200.00<br>0.00<br>200.00<br>0.00<br>400.00                | Saldo<br>1.000,00<br>1.500,00<br>1.200,00<br>3.200,00<br>3.000,00<br>4.000,00<br>3.800,00<br>4.600,00<br>4.200,00 |

# 3.3. Akcije na izvještaju

[] Pomoć (F1) 🗊 Iraži (F5) 🚸 Export (F6) 🆄 Pošalji e-mail (F9)

- Pomoć (F1)\*
- Traži (F5): povratak na tražilicu
- > Export (F12)\*
- Pošalji e-mail (F9)\*

\*Za standardne akcije na izvještaju vidi *Glavna blagajna/Akcije na izvještajima* → <u>Help - Detaljne upute - Standardne</u> <u>akcije</u>

# 4. Knjiga blagajne

# 4.1. Tražilica

| Knjiga blagajne                  |                           |    | ×        |
|----------------------------------|---------------------------|----|----------|
| Unesite parametre prema kojima d | će se formirati izvještaj |    |          |
|                                  |                           |    |          |
| Radna godina:                    | 2013                      |    |          |
| Blagajna:                        | Blagajna Umiš             |    |          |
|                                  |                           | OK | Odustani |

### Mogući parametri pretraživanja:

- Radna godina: unos radne godine
- ➢ Blagajna: odabir, za detalje vidi Glavna blagajna/Katalozi /Blagajne → Help Detaljne upute Glavna blagajna Katalozi

# 4.2. Izvještaj

Izvještaj "Knjiga blagajne" sastoji se od više blagajničkih izvještaja.

| Knjiga blagajne                                                                                                    |                                                                                                    |                                                 |                                                             |                                                  |          |
|----------------------------------------------------------------------------------------------------|----------------------------------------------------------------------------------------------------|-------------------------------------------------|-------------------------------------------------------------|--------------------------------------------------|----------|
| 🔋 📴 Pomoć (F1) 🔊 Iraži (F5) 🔌 Export (F6) 🔊 P                                                                                                    | ošalji e-mail (F9)                                                                                        |                                                 |                                                             |                                                  |          |
|                                                                                                    |                                                                                                    |                                                 |                                                             |                                                  | <u> </u> |
| TESTNO PODUZEĆE d.o.o.<br>Ulica grada Antofagaste 37<br>Split<br>OIB: 38342739120<br>Blagajnički izvještaj<br>Blagajna: Blagajna Omiš<br>Datum od: 01.01.2013<br>Datum do: 30.06.2013 | Žiro: 2340009-1100043027<br>IBAN: HR1623400091100043021<br>PDV ID broj: HR38342739120<br>www.ritam.hr IBA | tel: 021-540<br>e-ma<br>SWIF<br>N: 123456789012 | 682; fax:02<br>iil: podrska@<br>I: 258649731<br>23456789012 | 1 - 540681<br>@ritam.hr<br>64582954<br>234567890 |          |
| Phr. Dokument Datum - Distitui Unimatel                                                                                                    | i furta                                                                                                   | Primitak                                        | Izdətək                                                     | 6alda                                            |          |
|                                                                                                    | Početno stanje 2013                                                                                       | 1 000 00                                        | 0.00                                                        |                                                  |          |
| 2 000001 01.04.2013 direktor-prezime, di                                                                                                    | ektor-ime Uplata gotovine podignute sa žiro računa f                                                      | im 500.00                                       | 0.00                                                        | 1.500.00                                         |          |
| 3 000001 15.04.2013 Sarić, Ivana                                                                                                    |                                                                                                    | 0.00                                            | 300.00                                                      | 1.200.00                                         |          |
| 4 000002 01.05.2013 Duran d.o.o.                                                                                                    |                                                                                                    | 700.00                                          | 0.00                                                        | 1.900.00                                         |          |
| 5 000003 01.06.2013 direktor-prezime, di                                                                                                    | ektor-ime                                                                                                 | 1.300.00                                        | 0.00                                                        | 3.200.00                                         |          |
| 6 000002 15.06.2013 Matić, Frane                                                                                                    |                                                                                                    | 0.00                                            | 200.00                                                      | 3.000.00                                         |          |
| Ukupno                                                                                                    | ·                                                                                                    | 3.500.00                                        | 500.00                                                      | 3.000,00                                         |          |
|                                                                                                    | Tekući pron                                                                                               | net: 2.500,00                                   | 500,00                                                      | 2.000,00                                         |          |
|                                                                                                    | Ukupno na 30.06.20                                                                                        | <b>113</b> : 3.500,00                           | 500,00                                                      | 3.000,00                                         | ~        |
| 🚔 Ispiši 📄 📄 100 % 📢                                                                                                    | 1/3                                                                                                    | Oblik: S                                        | tandardni oblik                                             |                                                  | <b>v</b> |

| TESTNO PODUZEĆE d.o.o.<br>Ulica grada Antofagaste 37<br>Split<br>OIB: 38342739120                                                                                                    | Žiro: 2340009-1100043027 t<br>IBAN: HR1623400091100043021<br>PDV ID broj: HR38342739120<br>www.ritam.hr IBAN: 12                             | el: 021-540 6<br>e-mai<br>SWIFT<br>23456789012                                                                                           | 82; fax: 02<br>il: podrska@<br>: 258649731<br>3456789012                                       | 1- 540681<br>Dritam.hr<br>64582954<br>34567890                                                                 |
|----------------------------------------------------------------------------------------------------|----------------------------------------------------------------------------------------------------|----------------------------------------------------------------------------------------------------|------------------------------------------------------------------------------------------------|----------------------------------------------------------------------------------------------------|
| Blagajnički izvještaj                                                                                                    |                                                                                                    |                                                                                                    |                                                                                                |                                                                                                    |
| Blagajna: Blagajna Omiš<br>Datum od: 01.07.2013<br>Datum do: 31.07.2013                                                                                                    |                                                                                                    |                                                                                                    |                                                                                                |                                                                                                    |
| Rbr. Dokument Datum Platitelj / Primatelj                                                                                                    | Sinha                                                                                                    | Primitak                                                                                                    | Izdatak                                                                                        | Saldo                                                                                                    |
| 1 000004 01.07.2013 Mrduliaš. Josip                                                                                                    | Uplata optovine podionute sa žiro računa firm                                                                                                | 1.000.00                                                                                                    | 0.00                                                                                           | 4.000,00                                                                                                    |
| 2 000003 115.07.2013 Miniulias. 305ib<br>Ukupno                                                                                                    | Model "Scieuri dal.                                                                                                    | 1.000.00                                                                                                    | 200.00                                                                                         | 3.800,00                                                                                                    |
|                                                                                                    | Takuńi oromat                                                                                                    | 1 000 00                                                                                                    | 200.00                                                                                         | 200.00                                                                                                    |
|                                                                                                    | Ikusso se 24 07 2042                                                                                                    | 1.000,00                                                                                                    | 200,00                                                                                         | 2 000,00                                                                                                    |
| and Provent Market                                                                                                    | Ukupno na 31.07.2013;                                                                                                    | 4.500,00                                                                                                    | 700,00                                                                                         | 3,800,00                                                                                                    |
|                                                                                                    |                                                                                                    |                                                                                                    |                                                                                                |                                                                                                    |
| iši 📄 📄 100 % 📢 🤇                                                                                                    | 2/3                                                                                                    | Oper (St                                                                                                    | andardni oblik                                                                                 | _                                                                                                    |
| iši 100 % 44                                                                                                    | Žiro: 2340009-1100043027 to<br>IBAN: HR1623400091100043021<br>PDV ID broj: HR38342739120<br>www.ritam.hr IBAN: 12                            | Oblik: St<br>el: 021-540 6<br>e-mai<br>SWIFT<br>23456789012                                                                              | andardni oblik<br>82; fax: 02<br>1: podrska@<br>: 258649731<br>3456789012                      | 1- 540681<br>Øritam.hr<br>64582954<br>34567890                                                                 |
| ISTNO PODUZEĆE d.o.o.<br>Jlica grada Antofagaste 37<br>Split<br>DIB: 38342739120<br>Blagajnički izvještaj                                                                                                    | Žiro: 2340009-1100043027 to<br>IBAN: HR1623400091100043021<br>PDV ID broj: HR38342739120<br>www.ritam.hr IBAN: 12                            | Obilic: St<br>el: 021-540 6<br>e-mai<br>SWIFT:<br>23456789012                                                                            | andardni obik<br>82; fax:02<br>I: podrska@<br>:258649731<br>3456789012                         | 1- 540681<br>Dritam.hr<br>64582954<br>34567890                                                                 |
| TESTNO PODUZEĆE d.o.o.<br>Jlica grada Antofagaste 37<br>Split<br>DIB: 38342739120<br>Blagajnički izvještaj<br>Blagajna: Blagajna Omiš<br>Datum od: 01.08.2013<br>Datum do: 31.08.2013                                                                                                    | Žiro: 2340009-1100043027 to<br>IBAN: HR1623400091100043021<br>PDV ID broj: HR38342739120<br>www.ritam.hr IBAN: 12                            | Obilic St<br>el: 021-540 6<br>e-mai<br>SWIFT:<br>23456789012                                                                             | 82; fax: 02<br>I: podrska@<br>: 258649731<br>3456789012                                        | 1- 540681<br>@ritam.hr<br>64582954<br>34567890                                                                 |
| ESTNO PODUZEĆE d.o.o.<br>Ilica grada Antofagaste 37<br>Split<br>DIB: 38342739120<br>Blagajnički izvještaj<br>Blagajna: Blagajna Omiš<br>Datum od: 01.08.2013<br>Datum do: 31.08.2013<br>Datum do: 31.08.2013                                                                                                    | Žiro: 2340009-1100043027 to<br>IBAN: HR1623400091100043021<br>PDV ID broj: HR38342739120<br>www.ritam.hr IBAN: 12                            | Obilic: 51<br>el: 021-540 6<br>e-mai<br>SWIFT:<br>23456789012                                                                            | 82; fax: 02<br>1: podrska@<br>: 258649731<br>3456789012                                        | 1- 540681<br>Pritam.hr<br>64582954<br>34567890                                                                 |
| TESTNO PODUZEĆE d.o.o.<br>Ilica grada Antofagaste 37<br>Split<br>DIB: 38342739120<br>Blagajnički izvještaj<br>Blagajna: Blagajna Omiš<br>Datum od: 01.08.2013<br>Datum do: 31.08.2013<br>Datum do: 31.08.2013<br>Platitelj / Primatelj<br>1 000005 01.08.2013 Bralić. Domanoj                                                                                                    | Žiro: 2340009-1100043027 to<br>IBAN: HR1623400091100043021<br>PDV ID broj: HR38342739120<br>www.ritam.hr IBAN: 12                            | Obilic: 51<br>el: 021-540 6<br>e-mai<br>SWIFT:<br>23456789012<br>Primitak<br>800.00                                                      | 82; fax: 02<br>I: podrska@<br>: 258649731<br>3456789012<br>Izdatak<br>0.00                     | 1- 540681<br>Dritam.hr<br>64582954<br>34567890<br><u>\$alda</u><br>4.600,00                                    |
| ii 100 % (A constraint)<br>ESTNO PODUZEĆE d.o.o.<br>Filica grada Antofagaste 37<br>Split<br>DIB: 38342739120<br>Blagajnički izvještaj<br>Blagajna: Blagajna Omiš<br>Datum od: 01.08.2013<br>Datum do: 31.08.2013<br>Platitelj / Primatelj<br>1 000005 01.08.2013<br>Brabić. Dormanoi<br>2 00004 15.08.2013 Kamerić. Jozo                                                                   | Žiro: 2340009-1100043027 to<br>IBAN: HR1623400091100043021<br>PDV ID broj: HR38342739120<br>www.ritam.hr IBAN: 12                            | Obilic: 51<br>el: 021-540 6<br>e-mai<br>SWIFT:<br>23456789012<br><u>Primitak</u><br>800.00<br>0.00                                       | 82; fax: 02<br>I: podrska@<br>: 258649731<br>3456789012<br><u>Izdatak</u><br>0.00<br>400.00    | 1- 540681<br>Gritam.hr<br>64582954<br>34567890<br><u>\$aldo</u><br>4.600,00<br>4.200,00                        |
| ši 100 %<br>ESTNO PODUZEĆE d.o.o.<br>Ilica grada Antofagaste 37<br>Split<br>DIB: 38342739120<br>Blagajna: Blagajna Omiš<br>Jatum od: 01.08.2013<br>Jatum od: 31.08.2013<br>Platitelj / Primatelj<br>1 000005 01.08.2013<br>Rbr. Dokument Datum Platitelj / Primatelj<br>1 000005 01.08.2013<br>Rbr. Dokument Datum Platitelj / Primatelj<br>2 000004 15.08.2013<br>Kamerić. Jozo<br>Jkupno | Žiro: 2340009-1100043027 to<br>IBAN: HR1623400091100043021<br>PDV ID broj: HR38342739120<br>www.ritam.hr IBAN: 12                            | Obilic: 51<br>el: 021-540 6<br>e-mai<br>SWIFT:<br>23456789012<br>23456789012<br>0.00<br>0.00<br>800.00<br>800.00                         | 82; fax: 02<br>I: podrska@<br>: 258649731<br>3456789012<br>Izdatak<br>0.00<br>400.00           | 1- 540681<br>Gritam.hr<br>64582954<br>34567890<br><u>\$alde</u><br>4.600,00<br>4.200,00<br>4.200,00            |
| ESTNO PODUZEĆE d.o.o.<br>Jlica grada Antofagaste 37<br>Split<br>DIB: 38342739120<br>Blagajnički izvještaj<br>Blagajna: Blagajna Omiš<br>Datum od: 01.08.2013<br>Datum do: 31.08.2013<br>Datum do: 31.08.2013<br>Rbr. Dokument Datum Platitelj / Primatelj<br>1 000005 01.08.2013<br>Brabić. Domanoi<br>2 000004 15.08.2013 Kamerić. Jozo<br>Jkupno                                         | Žiro: 2340009-1100043027 to<br>IBAN: HR1623400091100043021<br>PDV ID broj: HR38342739120<br>www.ritam.hr IBAN: 12<br>Swtha<br>Tekući promet: | Obilic: 51<br>el: 021-540 6<br>e-mai<br>SWIFT:<br>23456789012<br>23456789012<br>23456789012<br>23456789012<br>23456789012<br>23456789012 | 82; fax: 02<br>I: podrska@<br>: 258649731<br>3456789012<br>Izdatak<br>0.00<br>400.00<br>400.00 | 1- 540681<br>Pritam.hr<br>64582954<br>34567890<br><u>\$alde</u><br>4.600,00<br>4.200,00<br>4.200,00<br>4.00,00 |

# 4.3. Akcije na izvještaju

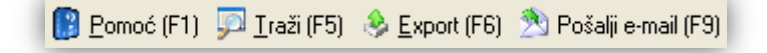

- Pomoć (F1)\*
- Traži (F5): povratak na tražilicu
- > Export (F12)\*
- Pošalji e-mail (F9)\*

\*Za standardne akcije na izvještaju vidi *Glavna blagajna/Akcije na izvještajima* → <u>Help - Detaljne upute - Standardne</u> <u>akcije</u>